### ISTRUZIONI AL SERVIZIO PAGO IN RETE

L'accesso alla pagina del servizio "Pago In Rete" deve avvenire attraverso il seguente Link:

http://www.istruzione.it/pagoinrete

accedendo con credenziali digitali SPID oppure tramite le credenziali della registrazione al portale

MIUR

# Login

### Regole di accesso dal 01/10/2021

| Username:                 | Username dimenticato?  |
|---------------------------|------------------------|
| Inserisci il tuo username |                        |
| Password:                 | Password dimenticata?  |
| Inserisci la password     |                        |
|                           | ENTRA                  |
|                           | OPPURE                 |
| 2 Entra con SPID          | Approfondisci SPID     |
| Entra con CIE             | Approfondisci CIE      |
| <b>Login with elDAS</b>   | Learn more about eIDAS |
|                           |                        |

## Il sistema Pago In Rete

**Pago In Rete** è il sistema centralizzato del **Ministero dell'Istruzione (MI)** che consente ai cittadini di effettuare pagamenti telematici a favore degli Istituti Scolastici e del Ministero.

Tale sistema si interfaccia con PagoPA®, una piattaforma tecnologica che assicura l'interoperabilità tra Pubbliche Amministrazioni e Prestatori di Servizi di Pagamento (Banche, Poste, etc.) aderenti al servizio.

Per la visualizzazione e il pagamento telematico di contributi richiesti dalle **scuole** per i servizi erogati utilizza il link "**Vai a Pago in Rete Scuole**".

Per l'effettuazione di un pagamento relematico di un contributo a favore del **MI** utilizza il link "**Vai a Pago in Rete MI**".

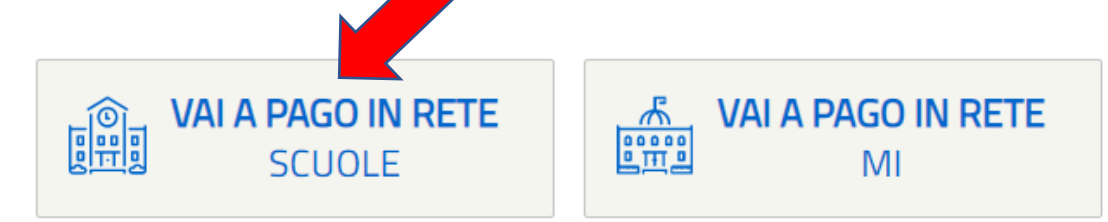

#### Selezionare "VISUALIZZA PAGAMENTI"

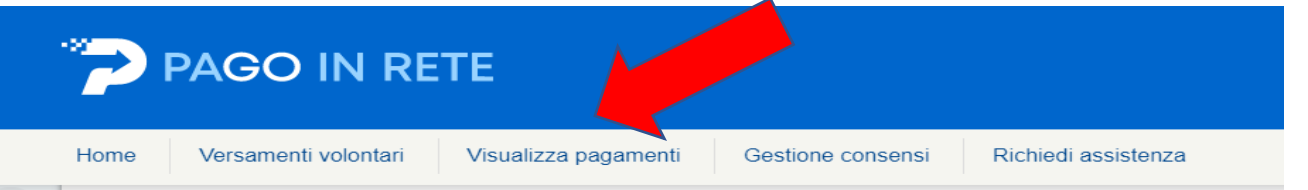

#### Home

Il sistema **Pago In Rete** consente la visualizzazione e il pagamento degli avvisi telematici, relativi a tasse e contributi scolastici, emessi dalle segreterie scolastiche per gli alunni frequentanti. Con Pago In Rete è possibile anche eseguire versamenti volontari a favore degli istituti scolastici.

Potrai visualizzare gli avvisi telematici di pagamento emessi dagli istituti di frequenza per gli alunni associati dalle scuole al tuo profilo. In caso di mancata visualizzazione degli avvisi contatta l'istituto scolastico di frequenza dell'alunno, per comunicare le eventuali informazioni mancanti per l'associazione. Per ogni alunno associato al tuo profilo riceverai dal sistema sulla tua casella di posta elettronica personale sia le notifiche degli avvisi telematici di pagamento emessi dalla scuola di frequenza dell'alunno che le notifiche dei pagamenti che sono stati eseguiti con Pago In Rete.Potrai inoltre scaricare direttamente dall'applicazione l'attestazione di pagamento valida per eventuali detrazioni fiscali.

Per maggiori dettagli è possibile consultare il Manuale Utente e visionare le FAQ

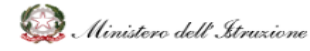

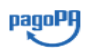

| ~             | PAGO                                                                 | IN RI                                        | ETE                                                                |                               |                                          |                                       |                                       |                                                      |                               |                             |          |
|---------------|----------------------------------------------------------------------|----------------------------------------------|--------------------------------------------------------------------|-------------------------------|------------------------------------------|---------------------------------------|---------------------------------------|------------------------------------------------------|-------------------------------|-----------------------------|----------|
| Home          | Versamenti                                                           | volontari                                    | Visualizza pa                                                      | agamenti                      | Gestio                                   | ne consensi                           | Richie                                | edi assistenza                                       | A                             | rea riservata               | Esci d   |
| In que pagare | SUAlizza p<br>sta sezione puoi ricero<br>e sul territorio, visualizi | agam<br>care gli avvisi c<br>zare lo stato d | <b>Ənti</b><br>li pagamento notificati<br>ei pagamenti eseguiti (: | dalle scuole,<br>sia versamer | intestati agli alu<br>iti volontari o ch | nni associati al t<br>e pagamenti per | uo profilo, esegi<br>avvisi ricevuti) | uire un pagamento on-li<br>e scaricare le attestazic | ine o scarica<br>ni di pagame | re il documento pe<br>ento. | ır       |
| Dal<br>01/09  | <sup>9/20</sup> Spunta                                               | re il pag                                    | amento sce                                                         | elto e                        | Cerca                                    | Codice                                | avviso                                |                                                      | Causale pa                    | igamento                    |          |
|               |                                                                      |                                              |                                                                    |                               |                                          |                                       |                                       |                                                      |                               |                             | Pagine 1 |
|               | CODICE                                                               | \$                                           | CAUSALE 💠                                                          | ANNO \$                       | ALUNNO                                   | RATA \$                               | SCADENZA \$                           | BENEFICIARIO 🔶                                       | STATO \$                      | IMPORTO (€) \$              | AZION    |
| A             | 860113300152211291                                                   | 110658I1L8H                                  | Tassa Esame di Stato                                               | 2022/23                       |                                          | - <b>1</b>                            | 31/05/2023                            | Agenzia delle entrate                                | Da pagare                     | 12,04                       | Q        |
|               |                                                                      |                                              |                                                                    | Ch                            | iudi E                                   | ffettua il pagame                     | nto                                   |                                                      |                               |                             |          |

Scegliere la modalità di pagamento e procedere al versamento.

| me Versamenti volontari                                                                                               | Visualizza pa                                                                                                    | gamenti Gestion                                       | consensi Richiedi assistenza                         |                                                                                              |                                                                      | Martina Pirrone<br>Area riservata   Esci       |      |  |
|----------------------------------------------------------------------------------------------------|----------------------------------------------------------------------------------------------------|-------------------------------------------------------|------------------------------------------------------|----------------------------------------------------------------------------------------------|----------------------------------------------------------------------|------------------------------------------------|------|--|
| Carrello Pagame                                                                                                    | enti                                                                                                    |                                                       |                                                      |                                                                                              |                                                                      |                                                |      |  |
| CODICE AVVISO                                                                                                    | CAUSALE                                                                                                    | ALUNNO                                                | SCADENZA                                             | BENEFICIARIO                                                                                 | IMPORTO (€) F                                                        | LAG OPPOSIZIONE (*)                            | AZIO |  |
| A86011330015221129110658I1L8H                                                                                         | Tassa Esame di                                                                                                   | PIRRONE MARTINA                                       | 31/05/2023                                           | Agenzia delle entrate                                                                        | 12/1                                                                 |                                                | Û    |  |
| (*) Selezionando il check il versante<br>all'Agenzia delle Entrate per il 730 p<br>considerata solamente per i pagame | il pagamento immedia<br>esprime opposizione all'in<br>recompilato. L'eventuale o<br>enti effettuati con modalità | to<br>vio dei pagamenti<br>pposizione sarà<br>online. | Scarica il doc<br>tramite ATM, i<br>offrono il servi | Scarica docum<br>umento per pagare presso<br>sportelli, APP su smartpho<br>izio a pagamento. | nento di pagamento<br>le ricevitorie, i taba<br>ne e tablet o presso | ccai e le banche adere<br>altri prestatori che | enti |  |
|                                                                                                    |                                                                                                    | Annulia pa                                            | igamento                                             |                                                                                              |                                                                      |                                                |      |  |

La ricevuta è automatica, pertanto non è necessario inviarla alla segreteria.